#### Adding and updating Treasure Report.

First login to GSM web site

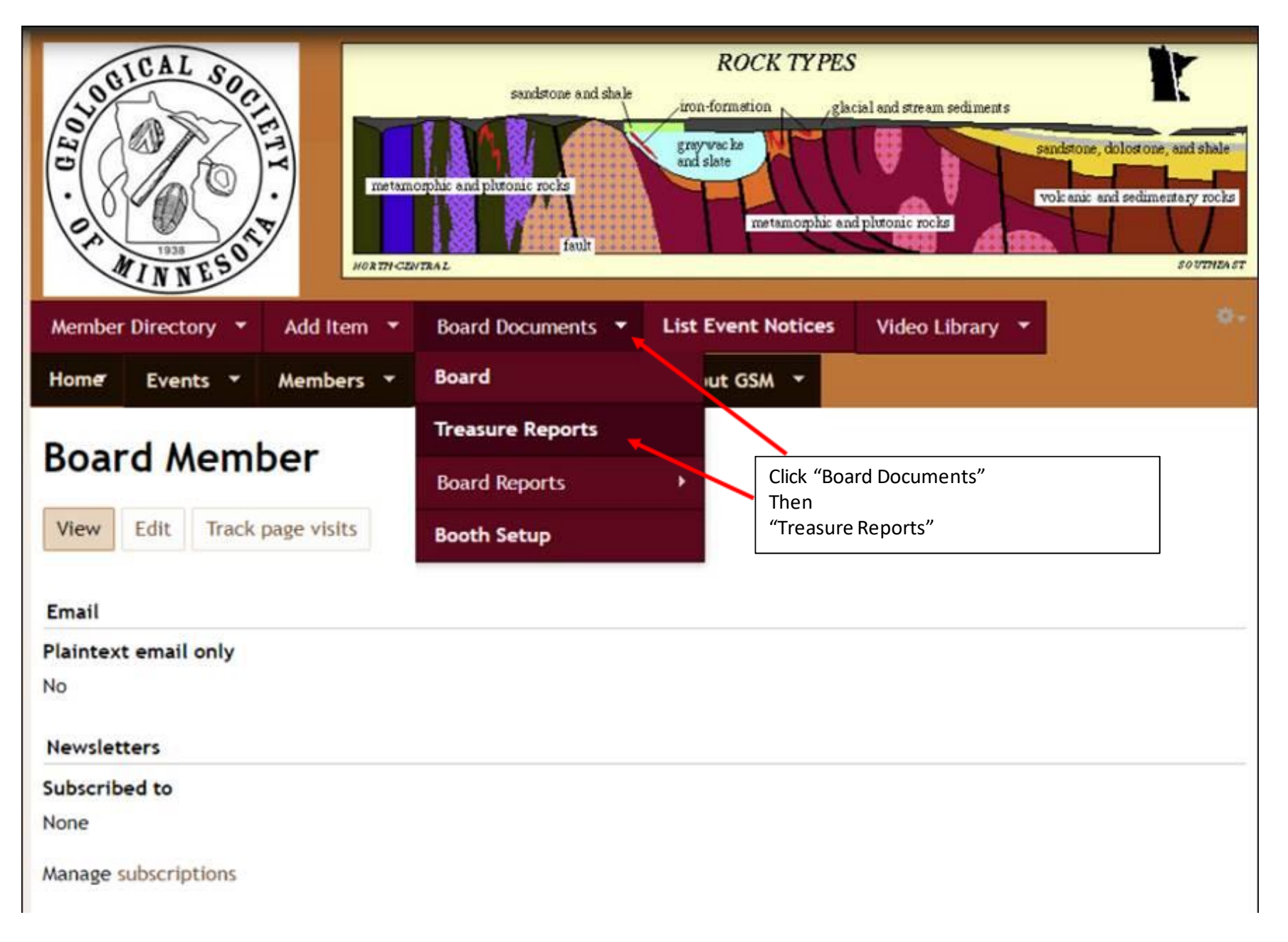

#### The Treasures Reports before adding new items.

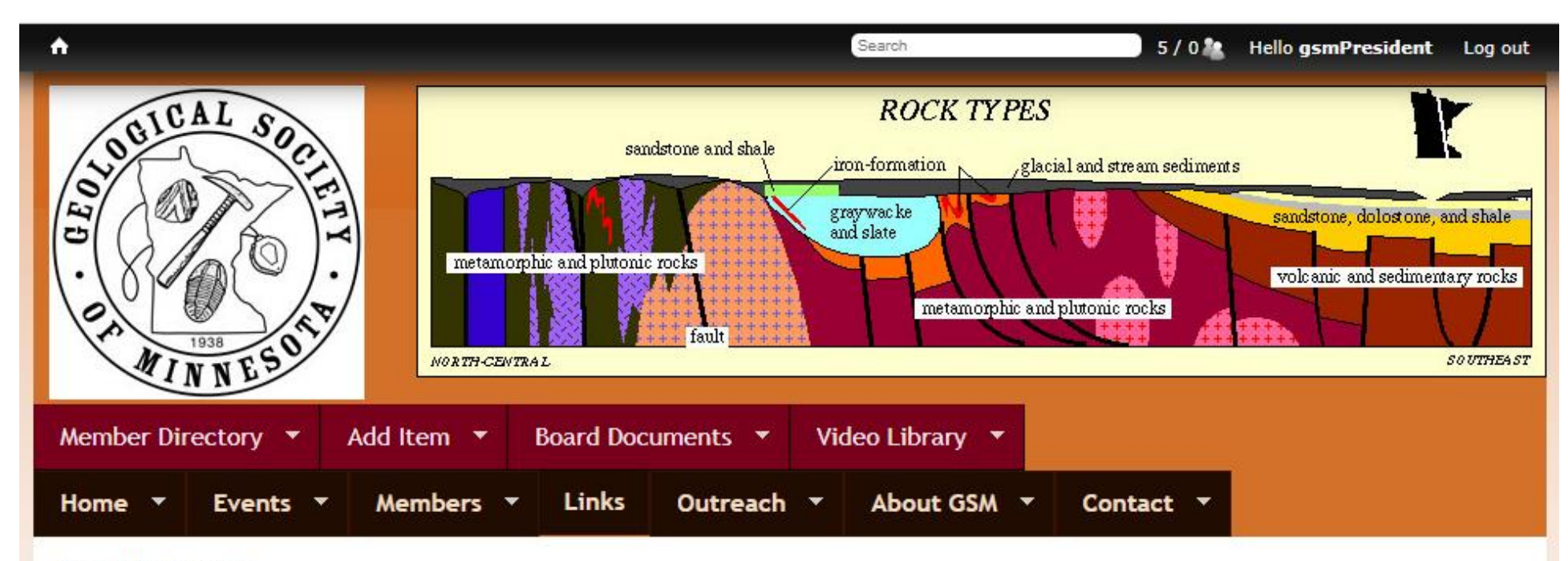

Board Documents

## **Treasures Reports**

| Title                | Board Meeting Date | Link to Treasures Report                                                                                                    |  |
|----------------------|--------------------|----------------------------------------------------------------------------------------------------|--|
| GSM Treasures Report | 08/08/19           | Click here to access GSM Treasures Report Expense Tracking<br>Click here to access GSM Treasures Report Cash Balance<br>Click here to access GSM Treasures Report Income Tracking |  |

### PDF Treasures reports to upload to the Treasures Report library on GSM web site.

| 1      | freasures            | Report                                               |                        |                        |              |                    |               |                                  |          |                     |                     |                                           |              |
|--------|----------------------|------------------------------------------------------|------------------------|------------------------|--------------|--------------------|---------------|----------------------------------|----------|---------------------|---------------------|-------------------------------------------|--------------|
| 2      | Share                | e View                                               |                        |                        |              |                    |               |                                  |          |                     |                     |                                           |              |
| )<br>y | <b>D</b><br>Paste    | ✓     Cut       Image: Copy pa       Image: Paste sh | <b>th</b><br>ortcut    | Move<br>to •           | Copy<br>to • | Delete Rename      | New<br>folder | r∰ New item ▼<br>F Easy access ▼ | Properti | C Open 🕶            | S<br>S<br>S<br>S    | elect all<br>elect none<br>wert selection |              |
| С      | lipboard             |                                                      |                        |                        | Org          | anize              |               | New                              |          | Open                |                     | Select                                    |              |
| ۰      | → Tł                 | nis PC → Do                                          | cume                   | nts → GSI              | M > Do       | cuments 11_23_19   | > Treas       | sures Report                     |          |                     |                     |                                           |              |
|        |                      |                                                      | Ν                      | lame                   |              | ^                  |               | Date modified                    |          | Туре                |                     | Size                                      | Date created |
| -      | Balances FY 2019.pdf |                                                      |                        | 12/3/2019 10:45 PM     |              | PDF File 100 KB    |               | 12/29/2019 11:02 PM              |          |                     |                     |                                           |              |
|        |                      |                                                      | Checkbook FY 2019.pdf  |                        |              | 12/3/2019 10:45 PM |               | PDF File 278 KB                  |          | 12/29/2019 11:02 PM |                     |                                           |              |
| ads    |                      | Я                                                    |                        | 📴 Expenses FY 2019.pdf |              | 12/3/2019 10:45 PM |               | PDF File 160 KB                  |          | 12/29/2019 11:02 PM |                     |                                           |              |
| ints   |                      | *                                                    | 🖈 📴 Income FY 2019.pdf |                        |              | 12/3/2019 10:45 F  | M             | PDF File                         |          | 151 KB              | 12/29/2019 11:02 PM |                                           |              |
|        |                      | *                                                    | •                      |                        |              |                    |               |                                  |          |                     |                     |                                           |              |

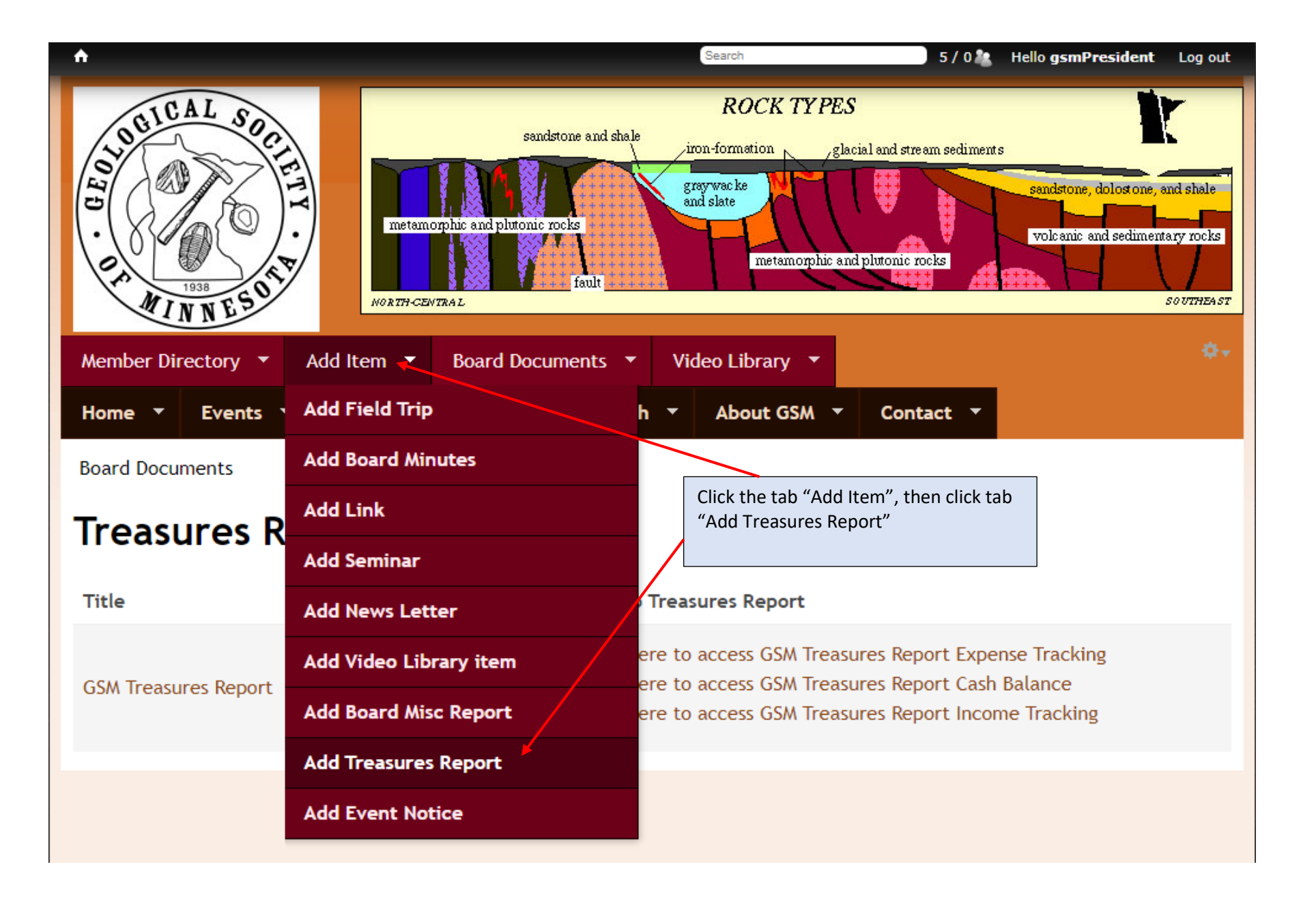

| Create GSM Treasures Rep                                      | port                                        |
|---------------------------------------------------------------|---------------------------------------------|
| •                                                             | Unpopulated Treasure Report form.           |
| le                                                            |                                             |
|                                                               |                                             |
| Soard Meeting Date *                                          |                                             |
| Date                                                          |                                             |
|                                                               |                                             |
| E.g., 2020-04-08                                              |                                             |
| nk to Treasures Report                                        |                                             |
| ə Source   X ि (बे (ने (बे 1997-   ← → Q ta))                 |                                             |
| B I U S ×₂ ײ I₂ )≣ :≡ )∉ ∉ 19 0%                              | ਲ਼ੑੑੑੑੑੑੑੑਫ਼ੑੑੑੑੑਫ਼ੑਫ਼ੑੑਫ਼ੑੑੑੑੑੑੑੑੑੑੑੑੑੑੑੑੑ |
| Format - Font - Size - A- A-                                  | Styles -                                    |
|                                                               |                                             |
| Click here to access GSM Treasures Report                     | Templet line for Links to Treasure          |
|                                                               | Report.                                     |
|                                                               |                                             |
| itch to plain text editor                                     |                                             |
|                                                               | More information about text formats         |
| Text format AllFunctions •                                    |                                             |
| <ul> <li>Lines and paragraphs break automatically.</li> </ul> |                                             |
|                                                               |                                             |
| Save Preview                                                  |                                             |

### **Create GSM Treasures Report**

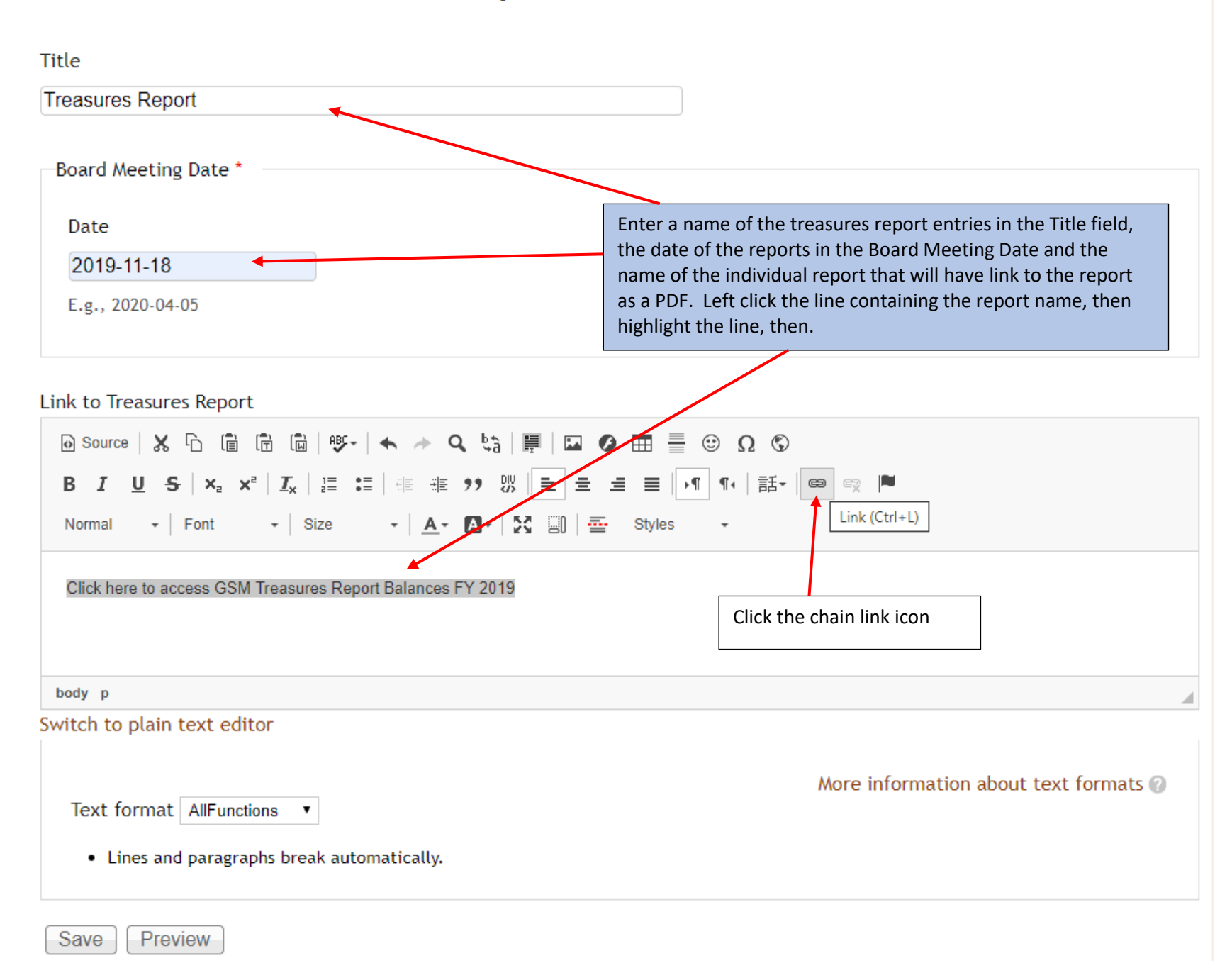

Title

## **Create GSM Treasures Report**

The procedure to upload the treasures report documents are demonstrated in the next pages. If the document is already upload use the same procedure minus upload of the document

| Treasures Report                                                           |                                                            |                     |                      |          |   |  |
|----------------------------------------------------------------------------|------------------------------------------------------------|---------------------|----------------------|----------|---|--|
| Board Meeting Date *                                                       | Link                                                       |                     |                      |          | × |  |
| Date 2019-11-18                                                            | Link Info                                                  | Target              | Advanced             |          |   |  |
| E.g., 2020-04-05                                                           | Display Text<br>Click here to acc                          | ess GSM Treasures F | Report Balances FY 2 | 2019     |   |  |
| Link to Treasures Report<br>Source   X C C C C C C C C C C C C C C C C C C | Link Type<br>URL<br>Protocol<br>http:// •<br>Browse Server | ▼<br>URL<br>I       | lick Browse Server   | OK Cance |   |  |
| body p                                                                     |                                                            |                     |                      |          |   |  |
| Switch to plain text editor                                                |                                                            |                     |                      |          |   |  |

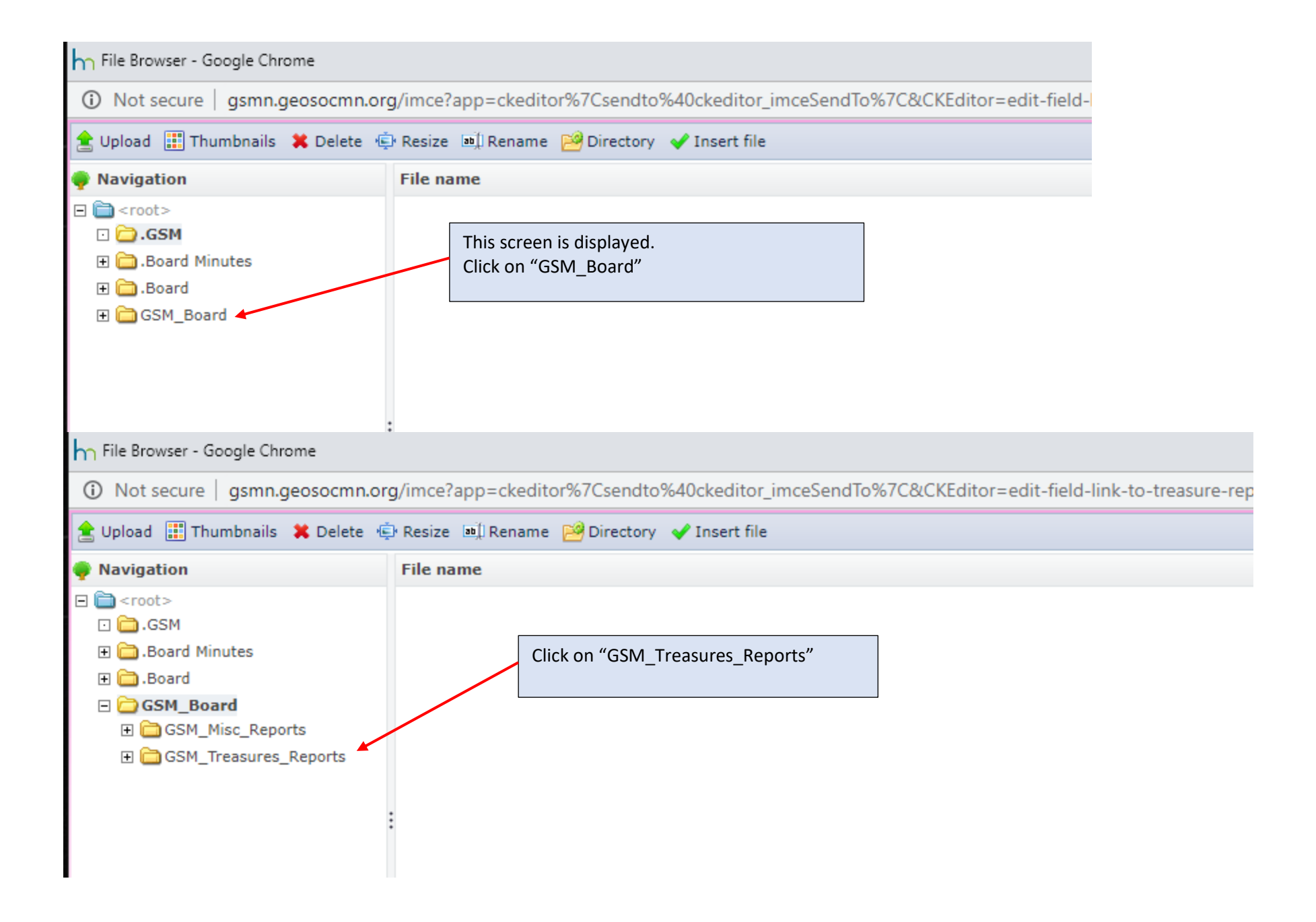

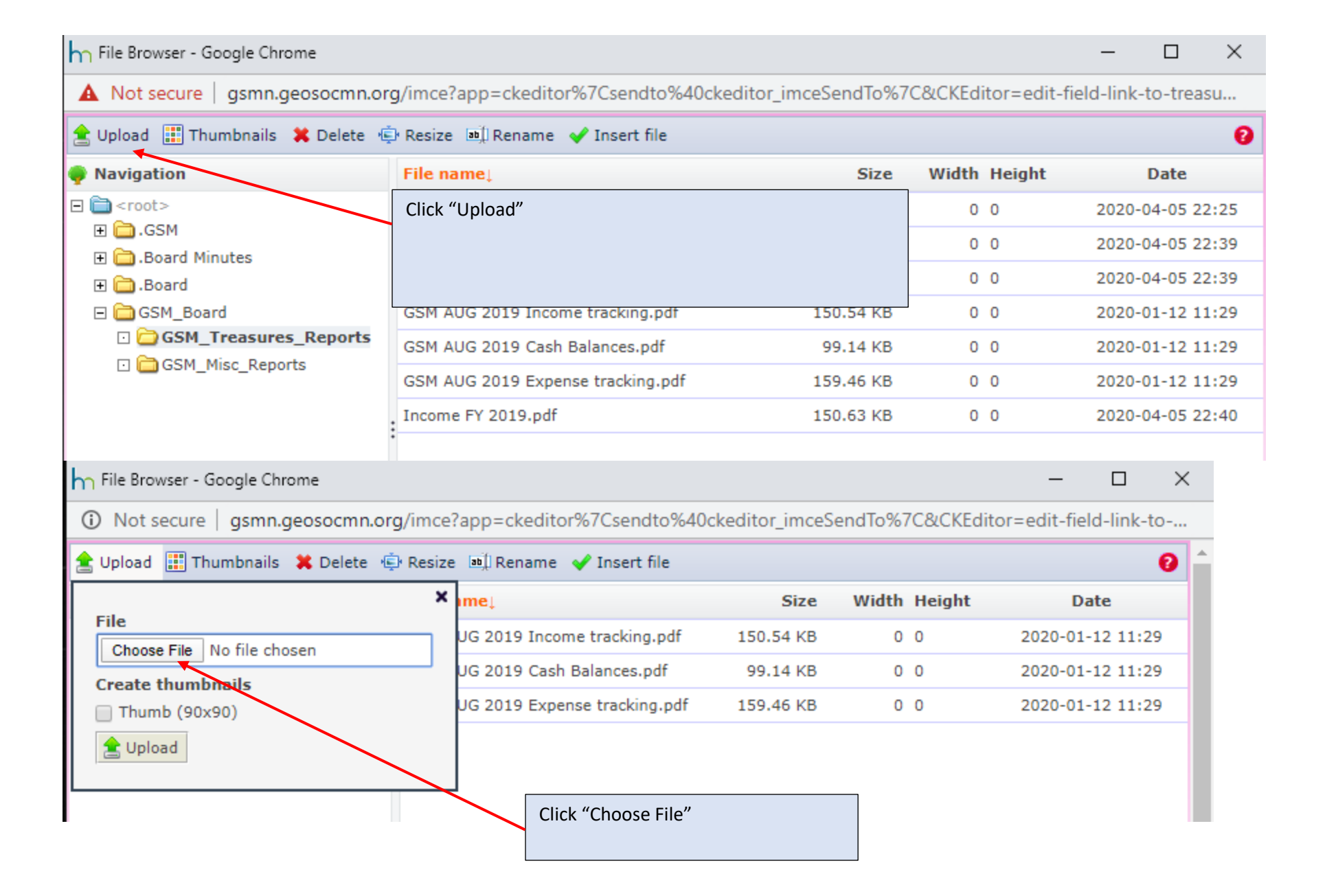

The Windows select directory and document menu windows is opened allowing you brows to the directory of the document to upload.

| $\leftarrow$ $\rightarrow$ $\checkmark$ $\uparrow$ 🖹 $\rightarrow$ This P | PC > Documents                    | ~                  | う シー Search                                       | Documents                             |        |
|---------------------------------------------------------------------------|-----------------------------------|--------------------|---------------------------------------------------|---------------------------------------|--------|
| Organize 🔻 New folder                                                     |                                   |                    |                                                   | · · · · · · · · · · · · · · · · · · · | ?      |
| This PC                                                                   | ^ Name                            | Date modified      | Туре                                              | Size                                  | ^      |
| 3D Objects                                                                | ADALM1000                         | 3/29/2020 11:40 PM | File folder                                       |                                       |        |
| Desktop                                                                   | Arduino                           | 1/26/2020 11:58 PM | File folder                                       |                                       |        |
|                                                                           | 📕 ArduinoData                     | 12/28/2019 7:25 PM | File folder                                       |                                       |        |
| Deverlands                                                                | Custom Office Templates           | 11/23/2019 3:15 PM | File folder                                       |                                       |        |
| Downloads                                                                 | Elements                          | 3/22/2020 11:11 PM | File folder                                       |                                       |        |
| Music                                                                     | Git Hub Test                      | 1/13/2020 7:52 PM  | File folder                                       |                                       |        |
| Pictures                                                                  | GitHub                            | 1/13/2020 8:01 PM  | File folder                                       |                                       |        |
| Videos                                                                    | GSM                               | 2/13/2020 6:57 PM  | File folder                                       |                                       |        |
| 🏪 Local Disk (C:)                                                         | Medicare                          | 3/3/2020 9:01 PM   | File folder                                       |                                       |        |
| - Volume F (F:)                                                           | <ul> <li>Outlook Files</li> </ul> | 1/13/2020 7:19 PM  | File folder                                       |                                       | ~      |
| File nam                                                                  | e:                                |                    | <ul> <li>All Files (*.*)</li> <li>Open</li> </ul> | Cance                                 | ~<br>! |
|                                                                           |                                   |                    |                                                   |                                       | .:     |

h Open

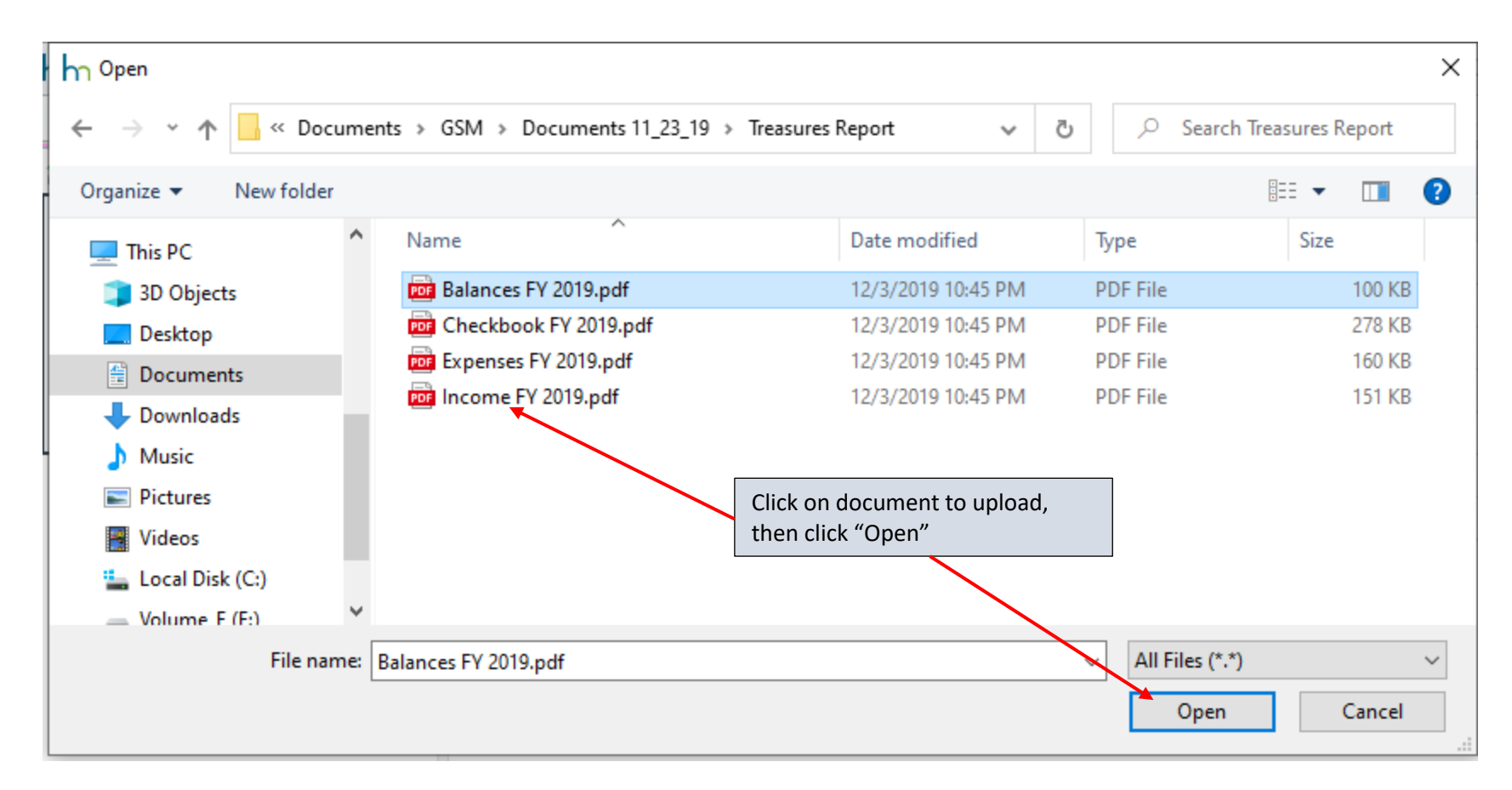

| File Browser - Google Chrome            |                              |                                    |                 | -             |          | $\times$ |
|-----------------------------------------|------------------------------|------------------------------------|-----------------|---------------|----------|----------|
| A Not secure gsmn.geosocmn.org/imce     | ?app=ckeditor%7Csendto%      | 40ckeditor_imceS                   | endTo%7C&CKEdit | or=edit-field | d-link-t | io       |
| 🚖 Upload 📰 Thumbnails 🙁 Delete 🖷 Resize | e 💷 Rename 🖌 Insert file     |                                    |                 |               |          | 0        |
|                                         | imeț                         | Size                               | Width Height    | Dat           | te       |          |
| Choose File Balances FY 2019.pdf        | UG 2019 Income tracking.pdf  | 150.54 KB                          | 0 0             | 2020-01-1     | 12 11:2  | 9        |
| Create thumbnails                       | UG 2019 Cash Balances.pdf    | 99.14 KB                           | 0 0             | 2020-01-1     | 12 11:2  | 9        |
| Thumb (90x90)                           | UG 2019 Expense tracking.pdf | 159.46 KB                          | 0 0             | 2020-01-1     | 12 11:2  | 9        |
| 🚖 Upload 🗸                              |                              | Back to internet<br>Click "Upload" | browser.        |               |          |          |

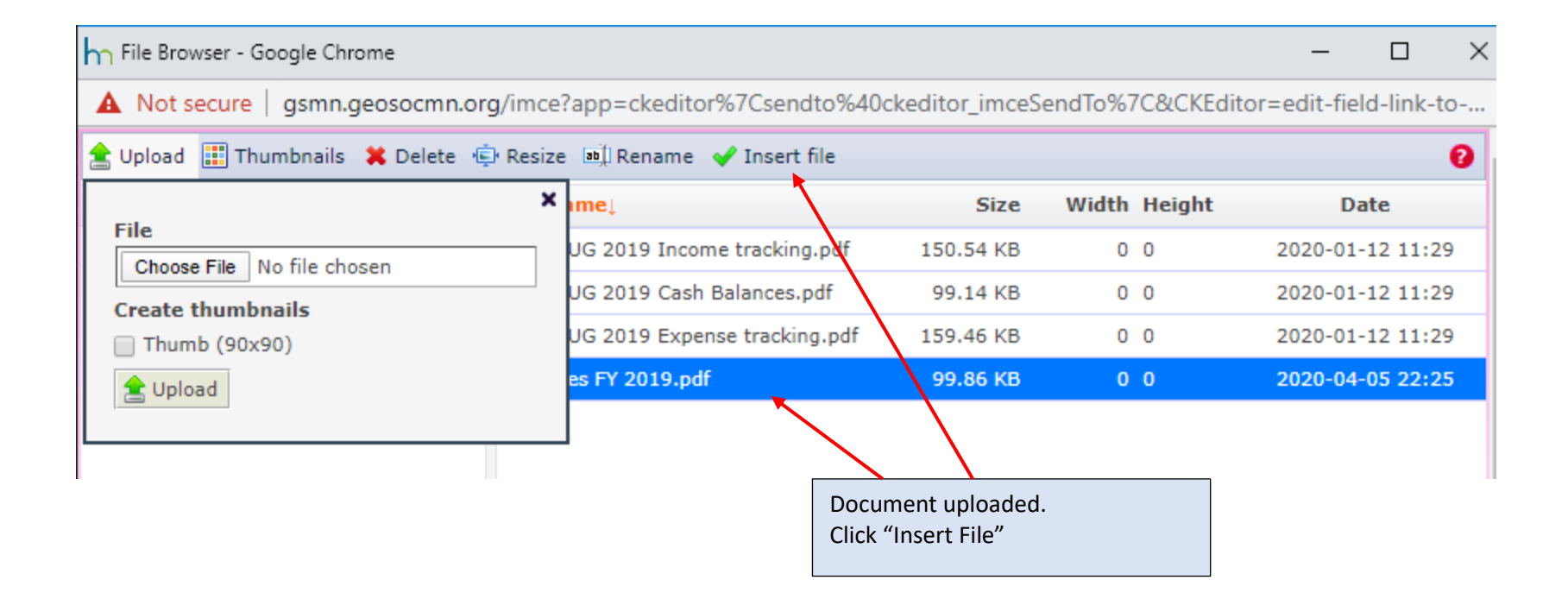

# **Create GSM Treasures Report**

| Title                                                                                                    |                                     |                             |                                      |                                          |                                |      |
|----------------------------------------------------------------------------------------------------|-------------------------------------|-----------------------------|--------------------------------------|------------------------------------------|--------------------------------|------|
| Treasures Report                                                                                                    |                                     |                             |                                      |                                          |                                |      |
| Board Meeting Date *                                                                                                  | Link                                |                             |                                      |                                          | ×                              |      |
| Date<br>2019-11-18                                                                                                    | Link Info                           | Target                      | Advanced                             |                                          |                                |      |
| E.g., 2020-04-05                                                                                                    | Display Text<br>Click here to acces | ss GSM Treasures R          | eport Ralances FY 2                  | 2019                                     |                                |      |
| Link to Treasures Report                                                                                              | Link Type<br>URL                    | T                           | The Insert File k<br>uploaded to the | outton puts the UR<br>e GSM web into the | L of the docum<br>e URL field. | ient |
| <ul> <li>O Source   X □ □ □ □ □</li> <li>B I <u>U</u> S   ×₂ ײ   I<sub>x</sub>   <sup>1</sup>/<sub>2</sub></li> </ul> | Protocol<br><other> ▼</other>       | URL<br>/sites/default/files | /GSM_Board/GSM_                      | Treasures_Reports/E                      | 3al:                           |      |
| Normal - Font - Size                                                                                                  | Browse Server                       |                             |                                      |                                          |                                |      |
| Click here to access GSM Treasures                                                                                    |                                     |                             |                                      | OK Cancel                                |                                |      |
|                                                                                                    |                                     |                             |                                      |                                          |                                |      |

# Create GSM Treasures Report

| Title                              |                                                                                |                 |   |
|------------------------------------|--------------------------------------------------------------------------------|-----------------|---|
| Treasures Report                   |                                                                                |                 |   |
| Board Meeting Date *               | Link                                                                           |                 | × |
| Date 2019-11-18                    | Link Info Target                                                               | Advanced        |   |
| E.g., 2020-04-05                   | Target <not set=""> <not set=""> <frame/></not></not>                          |                 |   |
| Link to Treasures Report           | <pre><popup window=""> New Window (_blank) Topmost Window (_top)</popup></pre> | Then click "OK" |   |
| B I U Source   X □ LE LE LE LE     | Same Window (_self)<br>Parent Window (_parent)                                 |                 |   |
| Normal - Font - Size               |                                                                                |                 |   |
| Click here to access GSM Treasures |                                                                                | OK Cancel       |   |
| body p                             |                                                                                |                 |   |

| Add content                                                                                                    |
|----------------------------------------------------------------------------------------------------|
| Create GSM Treasures Report                                                                                                    |
| Title                                                                                                    |
| Treasures Report                                                                                                    |
| Board Meeting Date *                                                                                                    |
| Date                                                                                                    |
| 2019-11-18                                                                                                    |
| E.g., 2020-04-05                                                                                                    |
| Link to Treasures Report                                                                                                    |
| 😡 Source   💥 ြ 📋 🛱 👘 +   🐟 🥕 🔍 🔩   🗮   🖾 🖉 🎛 🚆 😳 Ω 🕲                                                                                                    |
| B I U S X₂ X² I <sub>X</sub> I I II II II II II II II II II II II I                                                                                                    |
| Normal - Font - Size - <u>A</u> - <u>A</u> - <u>S</u> <u>I</u> <u>-</u> Styles -                                                                                              |
| Click here to access GSM Treasures Report Balances FY 2019 The URL of the uploaded document is applied to the line "Click here to access GSM Treasures Report Balance FY 2019 |
| body p                                                                                                    |
| Switch to plain text editor                                                                                                    |
| <ul> <li>Text format AllFunctions </li> <li>Lines and paragraphs break automatically.</li> </ul>                                                                              |
| Save Preview                                                                                                    |

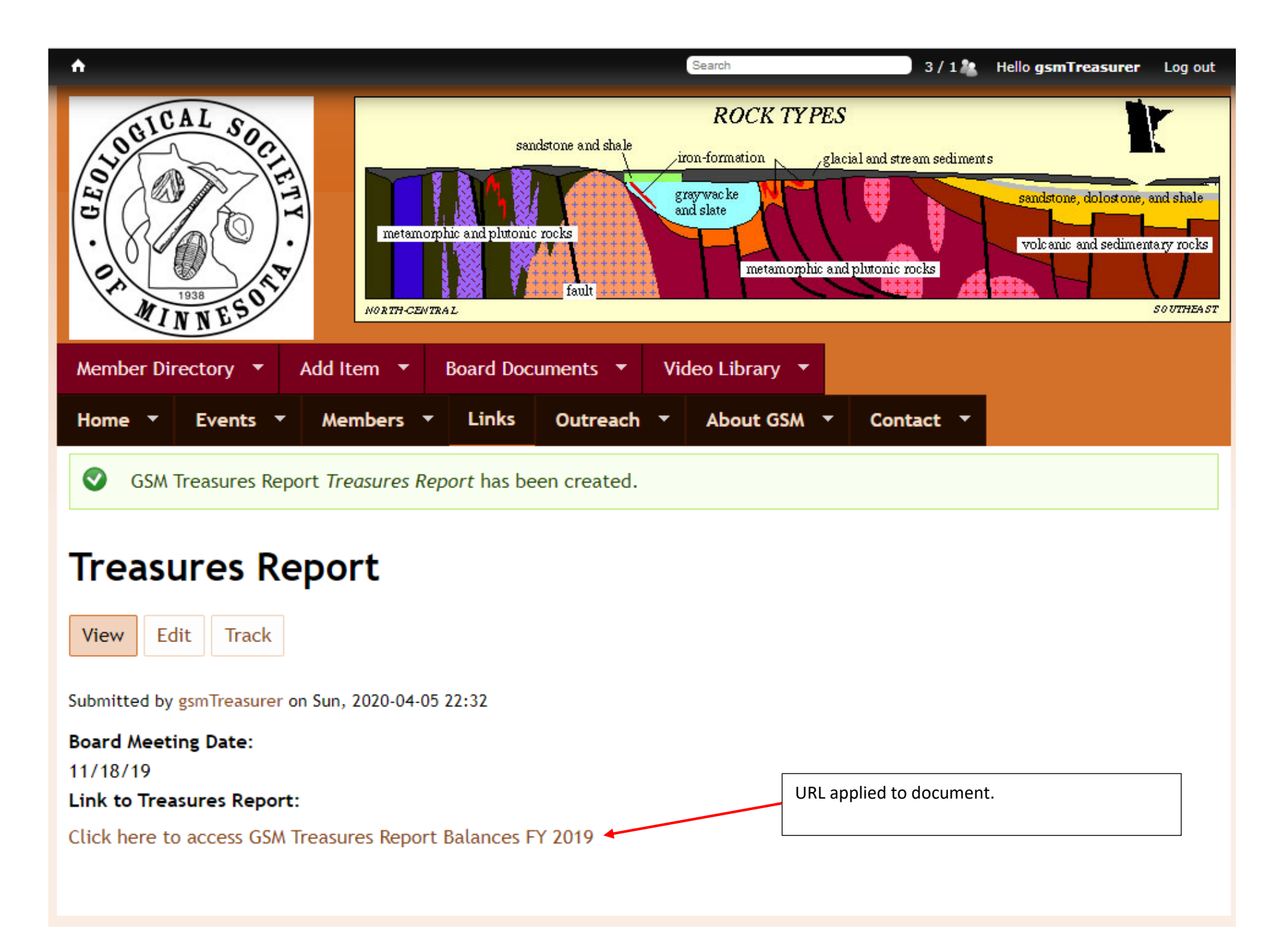

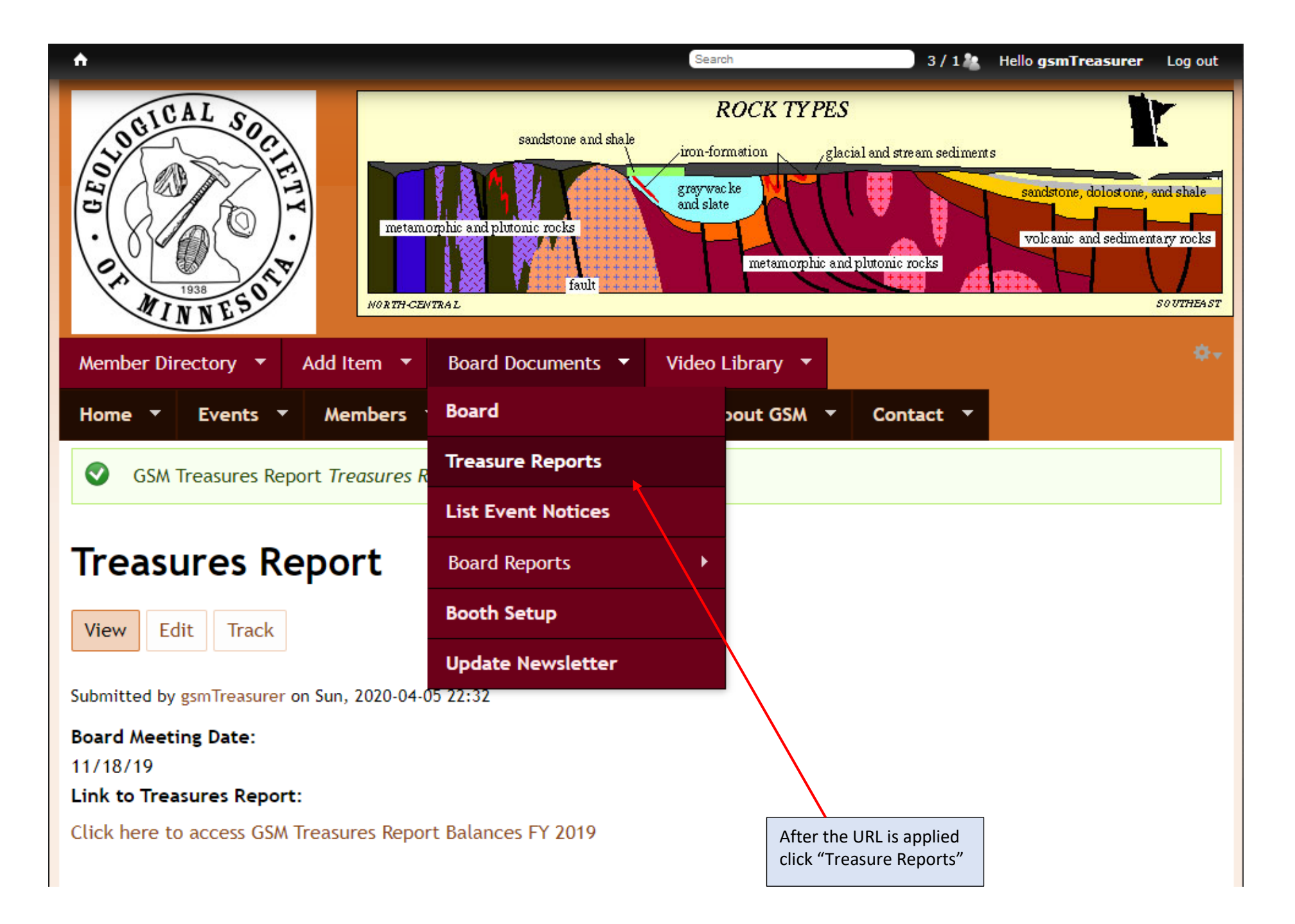

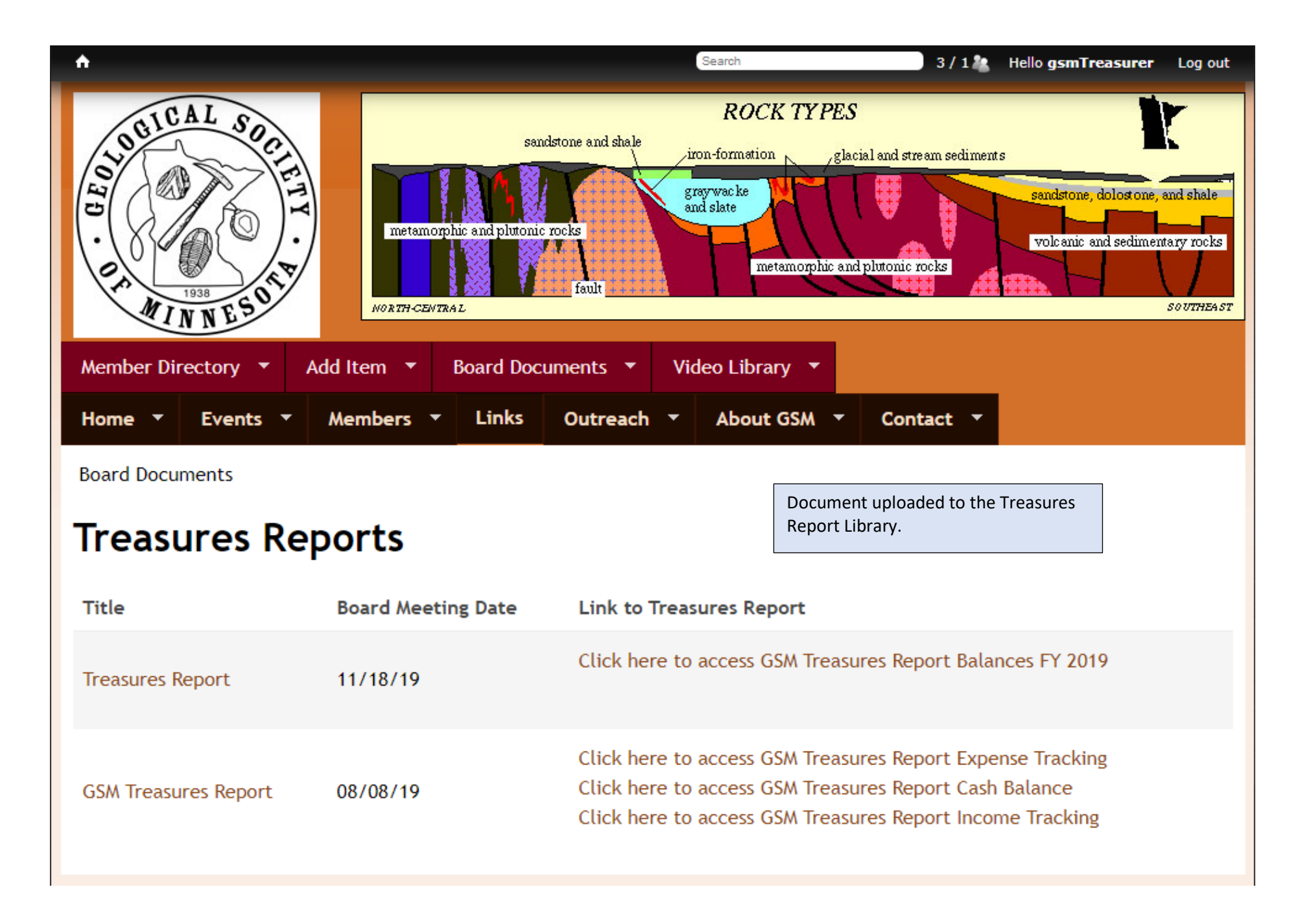